# 使用SNMP v2和v3的Prime基礎設施進行融合接入(5760/3850/3650)管理配置示例

# 目錄

簡介 必要條件 需求 採用元件 <u>配置(Prime基礎設施2.2</u>及更低版本) 交換器上的SNMP v2組態 GUI CLI 交換器上的SNMP v3組態 CLI Prime基礎架構 SNMP v2 SNMP v3 配置(Prime Infrastructure 3.x及更高版本) 交換器上的SNMP組態(Denali 16.x) GUI 交換器上的GUI SNMP v2組態(Denali 16.x) 交換機上的CLI SNMP v2配置(Denali 16.x) 交換器上的GUI SNMP v3組態(Denali 16.x) 交換機上的CLI SNMP v3配置(Denali 16.x) Prime基礎架構 SNMP v2 SNMP v3 驗證 交換器上的SNMP v2組態(Cisco IOS-XE) 交換器上的SNMP v3組態(Cisco IOS-XE) Prime基礎架構(2.2及更低版本) <u>交換器上的SNMP v2組態(Denali 16.x)</u> 交換器上的SNMP v3組態(Denali 16.x) Prime基礎架構 疑難排解 來自融合接入 從Prime Infrastructure

# 簡介

本文說明如何使用簡易網路管理通訊協定(SNMP)v2和v3將聚合存取(5760/3850/3650)新增到 Prime基礎架構。

# 必要條件

#### 需求

思科建議您瞭解以下主題:

- 融合接入(5760/3850/3650)Cisco IOS<sup>®</sup>版本3.3.x及更高版本或Denali 16.x
- Prime基礎架構版本2.0或更高版本

#### 採用元件

本文件所述內容不限於特定軟體和硬體版本。

本文中的資訊是根據特定實驗室環境內的裝置所建立。文中使用到的所有裝置皆從已清除(預設))的組態來啟動。如果您的網路正在作用,請確保您已瞭解任何指令可能造成的影響。

# 配置(Prime基礎設施2.2及更低版本)

#### 交換器上的SNMP v2組態

GUI

選擇Configuration > Controller > Management > SNMP > Communities > New。

| cisco Wireless Controller                                                                                                    | 🟠 Home 🛛 M                                                                                                    | Nonitor   🔻              | Configuration 🔻          | Administration 🛛 🔻 | Help |
|----------------------------------------------------------------------------------------------------|----------------------------------------------------------------------------------------------------|--------------------------|--------------------------|--------------------|------|
| Controller                                                                                                    | SNMP v1/v2c Community                                                                                                    |                          |                          |                    |      |
| System                                                                                                    | New Remove                                                                                                    |                          |                          |                    |      |
| <ul> <li>Internal DHCP Server</li> </ul>                                                                                                    | Community Namo                                                                                                    |                          | Ctatur                   |                    |      |
| <ul> <li>Management</li> </ul>                                                                                                    | Community Name                                                                                                    |                          | Status                   |                    |      |
| <ul> <li>Protocol Management</li> </ul>                                                                                                    | No data available                                                                                                    |                          |                          |                    |      |
| SNMP     General                                                                                                    |                                                                                                    |                          |                          |                    |      |
| Communities                                                                                                    |                                                                                                    |                          |                          |                    |      |
| SNMP V3 Users                                                                                                    |                                                                                                    |                          |                          |                    |      |
| SNMP Host                                                                                                    |                                                                                                    |                          |                          |                    |      |
| HTTP-HTTPS                                                                                                    |                                                                                                    |                          |                          |                    |      |
| <ul> <li>Technical Support</li> </ul>                                                                                                    |                                                                                                    |                          |                          |                    |      |
| System Resources Information                                                                                                    |                                                                                                    |                          |                          |                    |      |
|                                                                                                    |                                                                                                    |                          |                          |                    |      |
| AP crash                                                                                                    |                                                                                                    |                          |                          |                    |      |
| <ul> <li>Mobility Management</li> </ul>                                                                                                    |                                                                                                    |                          |                          |                    |      |
| <ul> <li>Mobility Global Config</li> </ul>                                                                                                    |                                                                                                    |                          |                          |                    |      |
| Mobility Peer     Cuttale Deer                                                                                                    |                                                                                                    |                          |                          |                    |      |
| mDNS                                                                                                    |                                                                                                    |                          |                          |                    |      |
| 110/10                                                                                                    |                                                                                                    |                          |                          |                    |      |
|                                                                                                    | •                                                                                                    |                          |                          |                    |      |
|                                                                                                    |                                                                                                    |                          |                          |                    |      |
|                                                                                                    |                                                                                                    |                          |                          |                    |      |
|                                                                                                    |                                                                                                    |                          |                          |                    |      |
| ahaha                                                                                                    |                                                                                                    |                          |                          |                    |      |
| սիսիս<br>cisco Wireless Controller                                                                                                    | A Home Mo                                                                                                    | onitor   🔻               | Configuration   •        | Administration   🔻 | Help |
| Controller                                                                                                    | Mone     Mone       SNMP v1/v2c Community     New                                                                                                    | onitor i 🔻               | Configuration   🔻        | Administration   🔻 | Help |
| Controller                                                                                                    | Mome     Mome       SNMP v1/v2c Community     New                                                                                                    | ionitor   🔻              | Configuration   🔻        | Administration   🔻 | Help |
| Controller<br>System<br>Internal DHCP Server                                                                                                    | Home Mo     SNMP v1/v2c Community > New                                                                                                    | onitor   🔻               | Configuration   🔻        | Administration 🗐 🔻 | Help |
| Controller  System Internal DHCP Server Management                                                                                                    | Home Mo     SNMP v1/v2c Community     SNMP v1/v2c Community > New     Community Name V2Community                                                                  | ionitor   🔻              | Configuration   •        | Administration   🔻 | Help |
| Controller<br>System<br>Internal DHCP Server<br>Management<br>Protocol Management<br>SNMP                                                                                                    | Home Mo     SNMP v1/v2c Community     SNMP v1/v2c Community > New     Community Name V2Commun     Access Mode Read/Write                                          | onitor 💌<br>nity<br>te 💌 | Configuration   <b>v</b> | Administration   🔻 | Help |
| Controller     System     Internal DHCP Server     Management     Frotocol Management     SNMP     General                                                                                                    | Home Mo     SNMP v1/v2c Community     SNMP v1/v2c Community > New     Community Name V2Commun     Access Mode Read/Write                                          | ionitor I 🔻              | Configuration   <b>v</b> | Administration   🔻 | Help |
| System     System     Internal DHCP Server     Management     SNMP     General     Communities                                                                                                    | Home Mo SNMP v1/v2c Community SNMP v1/v2c Community > New Community Name V2Commun Access Mode Read/Write                                                          | onitor 💌<br>nity<br>te 💌 | Configuration   <b>v</b> | Administration   🔻 | Help |
| System     Internal DHCP Server     Management     SNMP     General     Communities     SNMP V3 Users                                                                                                    | Home Mo     SNMP v1/v2c Community     SNMP v1/v2c Community > New     Community Name V2Commun     Access Mode Read/Write                                          | ionitor   •              | Configuration   <b>v</b> | Administration   • | Help |
| System     System     Internal DHCP Server     Management     SNMP     General     Communities     SNMP V3 Users     SNMP Host                                                                                                    | Home Mo SNMP v1/v2c Community SNMP v1/v2c Community > New Community Name V2Commun Access Mode Read/Write                                                          | onitor 💌<br>nity<br>te 💌 | Configuration   <b>v</b> | Administration   • | Help |
| System     System     Internal DHCP Server     Management     SNMP     General     SNMP V3 Users     SNMP Host     HTTP-HTTPS     Technical Support                                                                                                    | Home Mo     SNMP v1/v2c Community     SNMP v1/v2c Community > New     Community Name V2Commun     Access Mode Read/Write                                          | onitor 🛛 🔻               | Configuration   <b>v</b> | Administration   • | Help |
| System     System     Internal DHCP Server     Management     Protocol Management     SNMP     General     General     SNMP V3 Users     SNMP Host     HTTP-HTTPS     Technical Support     System Resources Information                                                                                                    | Home Mo SNMP v1/v2c Community SNMP v1/v2c Community > New Community Name V2Commun Access Mode Read/Write                                                          | onitor   •               | Configuration   •        | Administration   • | Help |
| Controller  System Internal DHCP Server  Management  Protocol Management  SNMP  General  General  SNMP V3 Users  SNMP V3 Users  SNMP Host  HTTP-HTTPS  Technical Support  System Resources Information  Controller crash                                                                                                    | Home Mo SNMP v1/v2c Community SNMP v1/v2c Community > New Community Name V2Commun Access Mode Read/Write                                                          | onitor 🛛 🔻               | Configuration 🛛          | Administration   • | Help |
| System     System     Internal DHCP Server     Management     Protocol Management     SNMP     General     General     Communities     SNMP V3 Users     SNMP Host     HTTP-HTTPS     Technical Support     System Resources Information     Controller crash     CoreDump                                                                                                    | Home Mo SNMP v1/v2c Community SNMP v1/v2c Community > New Community Name V2Commun Access Mode Read/Write                                                          | onitor 🛛 🔻               | Configuration   V        | Administration   • | Help |
| Wireless Controller      System     Internal DHCP Server     Management     Protocol Management     SNMP     General     General     Communities     SNMP V3 Users     SNMP Host     HTTP-HTTPS     Technical Support     System Resources Information     Controller crash     CoreDump     AP crash                                                                                    | Home Mo SNMP v1/v2c Community SNMP v1/v2c Community > New Community Name V2Commun Access Mode Read/Write                                                          | onitor 🔻                 | Configuration V          | Administration   • | Help |
|                                                                                                    | Home Mo SNMP v1/v2c Community SNMP v1/v2c Community > New Community Name V2Commun Access Mode Read/Write                                                          | ionitor   🔻              | Configuration   •        | Administration 🗐 🔻 | Help |
| Controller  System  Internal DHCP Server  Management  Protocol Management  SNMP  General  General  Gommunities  SNMP V3 Users  SNMP V3 Users  SNMP Host  HTTP-HTTPS  Technical Support  System Resources Information  Controller crash  CoreDump  AP crash  Mobility Management  Mobility Global Config  Mobility Peer                                                                   | Home Mo SNMP v1/v2c Community SNMP v1/v2c Community > New Community Name V2Commun Access Mode Read/Write                                                          | onitor 💌                 | Configuration V          | Administration   • | Help |
| System     System     Internal DHCP Server     Management     Protocol Management     SNMP     General     Communities     SNMP V3 Users     SNMP V3 Users     SNMP Host     HTTP-HTTPS     Technical Support     System Resources Information     Controller crash     CoreDump     AP crash     Mobility Management     Mobility Global Config     Mobility Peer     Switch Peer Group | More     More       SNMP v1/v2c Community     New       SNMP v1/v2c Community > New     New       Community Name     V2Community       Access Mode     Read/Write | onitor 🛛 🔻               | Configuration   •        | Administration   • | Help |

輸入以下命令:

conf t

snmp-server community V2Community RW

#### 交換器上的SNMP v3組態

CLI

輸入以下命令:

conf t

snmp-server group V3Group v3 auth read V3Read write V3Write snmp-server user V3User V3Group v3 auth sha Password1 priv aes 128 Password1 snmp-server view V3Read iso included snmp-server view V3Write iso included snmp-server host 10.201.234.170 version 3 auth V3User snmp-server enable traps

Prime基礎架構

**附註**:使用「生命週期」檢視。

選擇Operate > Device Work Center > Add Device。

| cisco Prime        | <b>A</b>                  |                    |                        |                              |
|--------------------|---------------------------|--------------------|------------------------|------------------------------|
| Device Work Center | (▲) Home Design ▼ Deploy  | Operate            | Report  Administra     | ation • worktiows •          |
| Device Group       | Device Group > ALL<br>ALL |                    |                        |                              |
|                    | /Edit XDelete Sync 🔒      | Groups & Sites 👻 👱 | Add Device Bulk Import | Export Device                |
| B Device Type      | Device Name               | Reachability 1     | P Address/DNS          | Device Type                  |
| Site Groups        | 5508_P5_165               | 1                  | 0.201.166.165          | Cisco 5508 Wireless LAN Con  |
| by User Defined    | 5760.gateway.2wire.net    | 1                  | 0.201.234.6            | Cisco 5760 Wireless LAN Con  |
|                    | 85108-78                  | 1                  | 0.201.166.152          | Cisco Flex 8500 Wireless LAN |
|                    | Shankar_2504              | 1                  | 0.201.234.165          | Cisco 2504 Wireless LAN Con  |
|                    |                           |                    |                        |                              |

| Add Device<br>▼ General Parameters *      |                |            | × |
|-------------------------------------------|----------------|------------|---|
| IP Address                                | 10.201.236.136 |            |   |
| O DNS Name                                |                |            |   |
|                                           |                |            |   |
| ▼ SNMP Parameters                         |                |            |   |
| Version                                   | v2c •          | ]          |   |
| * Retries                                 | 2              |            |   |
| * Timeout                                 | 10             | (secs)     |   |
| * Community                               | •••••          | 2          |   |
| * Confirm Community                       | •••••          |            |   |
|                                           |                |            |   |
| <ul> <li>Telnet/SSH Parameters</li> </ul> |                |            |   |
| Protocol                                  | Telnet •       | ]          |   |
| * Timeout                                 | 60             | (secs)     |   |
| Username                                  | cisco          |            |   |
| Password                                  | •••••          |            |   |
| Confirm Password                          | •••••          |            |   |
| Enable Password                           | •••••          |            |   |
| Confirm Enable Password                   | ••••••         |            | - |
|                                           |                | Add Cancel |   |
| L                                         |                |            |   |

SNMP v3

| Add Device<br>• General Parameters * |                |           | ×    |
|--------------------------------------|----------------|-----------|------|
| <ul> <li>IP Address</li> </ul>       | 10.201.236.136 |           | -    |
| O DNS Name                           |                |           |      |
| ▼ SNMP Parameters                    |                |           |      |
| Version                              | v3 •           |           |      |
| * Retries                            | 2              |           |      |
| * Timeout                            | 10             | (secs)    |      |
| Username                             | V3User         |           |      |
| Auth. Type                           | HMAC-SHA       |           |      |
| Auth. Password                       | •••••          |           |      |
| Privacy Type                         | CFB-AES-128    |           |      |
| Privacy Password                     | •••••          |           |      |
| Telnet/SSH Parameters                |                |           |      |
| Protocol                             | Telnet         |           |      |
| * Timeout                            | 60             | (secs)    |      |
| Username                             |                | ()        |      |
| Password                             | •••••          |           | •    |
|                                      |                | Add Cance | el 🛛 |

附註:如果未輸入Telnet/Secure Shell引數,Prime Infrastructure將不會從交換機收集清單。

# 配置(Prime Infrastructure 3.x及更高版本)

## 交換器上的SNMP組態(Denali 16.x)

GUI

ł

選擇General Settings > Management > SNMP。

啟用SNMP。

|                                                                                                    |         | Cisco Cat3k Switch |                |           | Welcome cisco     Image: Cisco in the second second |
|----------------------------------------------------------------------------------------------------|---------|--------------------|----------------|-----------|----------------------------------------------------------------------------------------------------|
| Monitoring     Monitoring     Monitoring |         |                    |                |           | Apply                                                                                                    |
| 🔛 Configure                                                                                                    | SNMP    |                    |                |           |                                                                                                    |
| 🔛 Services                                                                                                    | General | Communities        | SNMP V3 Users  | SNMP Host |                                                                                                    |
| 🔛 General Settings                                                                                                    |         | SNMP Status        | Enable Oisable |           |                                                                                                    |
| Commands                                                                                                    |         | System Location    | Richardson     |           |                                                                                                    |
| DHCP Scopes                                                                                                    |         | System Contact     | Boss           |           |                                                                                                    |
| License                                                                                                    |         | SNMP Global Trap   | Enable Oisable |           |                                                                                                    |
| Logs                                                                                                    |         | SNMP Logging       | Disabled       |           |                                                                                                    |
| Management ~                                                                                                    |         |                    |                |           |                                                                                                    |
| HTTP/HTTPS                                                                                                    |         |                    |                |           |                                                                                                    |
| SNMP                                                                                                    |         |                    |                |           | Cancel                                                                                                    |
| NTP                                                                                                    |         |                    |                |           |                                                                                                    |
| System >                                                                                                    |         |                    |                |           |                                                                                                    |
| UserAdministration                                                                                                    |         |                    |                |           |                                                                                                    |

# 交換器上的GUI SNMP v2組態(Denali 16.x)

|                    |         | Cisco Cat3k Switch  |               |           |   |             | Welcome <i>cisco</i> |
|--------------------|---------|---------------------|---------------|-----------|---|-------------|----------------------|
| Monitoring         |         |                     |               |           |   |             | Apply                |
| 🔛 Configure        | SNMP    |                     |               |           |   |             |                      |
| 🔛 Services         | General | Communities         | SNMP V3 Users | SNMP Host |   |             |                      |
| 🔛 General Settings |         | Community Name      |               |           | ~ | Access Mode | ~                    |
|                    |         | v2community         |               |           |   | Read/Write  | ▼                    |
| Commands           |         |                     |               |           |   | Read Only   | ~                    |
| DHCP Scopes        |         | 10 🔹 items per page |               |           |   |             | 1 - 2 of 2 items     |
| License            |         |                     |               |           |   |             |                      |
| Logs               | Add     | Delete              |               |           |   |             | Cancel               |
| Management >       |         |                     |               |           |   |             |                      |
| NTP                |         |                     |               |           |   |             |                      |

交換機上的CLI SNMP v2配置(Denali 16.x)

輸入以下命令:

conf t

snmp-server community V2Community RW

交換器上的GUI SNMP v3組態(Denali 16.x)

|                    |         | Cisco Cat3k Switch    |                 |                  |                  |                  | 00             | Welcome cisco    |
|--------------------|---------|-----------------------|-----------------|------------------|------------------|------------------|----------------|------------------|
| ② Monitoring       |         |                       |                 |                  |                  |                  |                | Apply            |
| 🖽 Configure        | SNMP    |                       |                 |                  |                  |                  |                |                  |
| 🔛 Services         | General | Communities           | SNMP V3 Users S | NMP Host         |                  |                  |                |                  |
| 🔛 General Settings |         | User Name ~           | Group ~         | Auth. Protocol ~ | Auth. Password ~ | Priv. Protocol ~ | Priv. Password | ~                |
| Commands           |         | vauser                | vsoroup         | SHA              |                  | AES128           |                | ~                |
| DHCP Scopes        | ⊣ 4 1 > | ▶ 10 ▼ items per page |                 |                  |                  |                  |                | 1 - 1 of 1 items |
| License            | Add     | Delete                |                 |                  |                  |                  | (              | Cancel           |
| Logs               |         |                       |                 |                  |                  |                  |                |                  |
| Management ~       |         |                       |                 |                  |                  |                  |                |                  |
| HTTP/HTTPS         |         |                       |                 |                  |                  |                  |                |                  |
| SNMP               |         |                       |                 |                  |                  |                  |                |                  |
| NTP                |         |                       |                 |                  |                  |                  |                |                  |
| System >           |         |                       |                 |                  |                  |                  |                |                  |
| UserAdministration |         |                       |                 |                  |                  |                  |                |                  |
|                    |         |                       |                 |                  |                  |                  |                |                  |

## 交換機上的CLI SNMP v3配置(Denali 16.x)

輸入以下命令:

#### conf t

snmp-server user V3user V3Group v3 auth sha Password1 priv aes 128 Password1

snmp-server view V3Read iso included

snmp-server view V3Write iso included

snmp-server host 10.201.236.107 version 3 auth V3user

snmp-server enable traps

## Prime基礎架構

#### SNMP v2

| Cisco Prime Infrastructure                                                                                                    |                                                               |                                                                                                 | Q                                           | <ul> <li>Application Set</li> </ul> | earch                                                   |      | 🕂 😣 2 🛛 root - RC                                                                | DOT-DO  |
|----------------------------------------------------------------------------------------------------|---------------------------------------------------------------|-------------------------------------------------------------------------------------------------|---------------------------------------------|-------------------------------------|---------------------------------------------------------|------|----------------------------------------------------------------------------------|---------|
| ▲ Configuration / Network / Network                                                                                                    | vork Devices 🔺                                                |                                                                                                 |                                             |                                     |                                                         |      |                                                                                  | 2       |
| Configuration / Network / Network / | Add Device * Add Device General  SNMP  Telnet/SSH  HTTP/HTTPS | * SNMP Parameters<br>Version<br>* Read Community<br>* Confirm Read Community<br>Write Community | V2c   SNMP Retries  SNMP Timeout  SNMP Port | ▼<br>2<br>10<br>161                 | )<br>) (secs)<br>)<br>↓ ♀<br>♀<br>♀<br>♀<br>♀<br>♀<br>♀ | ×    | Selected 0 / Total 1 Show Quick Filter Inventory Collection T 10-JUN-16 05:25:47 | Complet |
|                                                                                                    | Civic Location                                                | Confirm Write Community                                                                         | Add                                         | erify Credential                    | s Car                                                   | ncel |                                                                                  |         |

#### SNMP v3

| Prime Infrastructure                                               |                |                    | O <sub>4</sub> ▼ Application Search       | root - ROOT-DOMAIN 🌣                    |
|--------------------------------------------------------------------|----------------|--------------------|-------------------------------------------|-----------------------------------------|
| Configuration / Network / Netw                                     | vork Devices 🔺 |                    |                                           | 0 Ø 🖸                                   |
| Device Groups                                                      | Edit Device    |                    | ×                                         | Selected 1 / Total 2 🕥 🕅 🖏 🔻            |
| < ĭ ≣ +                                                            |                | * SNMP Parameters  |                                           | Show Quick Filter                       |
| O <sub>4</sub> Search All                                          | * General 🗸    | Version            | v3 💌                                      | Inventory Collection T Last Inventory C |
| <ul> <li>✓ Device Type (i)</li> <li>&gt; Unified AP (i)</li> </ul> | * SNMP 🗸       |                    | SNMP Retries 2     SNMP Timeout 10 (secs) | 10-JUN-16 05:25:47 Completed            |
| Wireless Controller  Location                                      | Telnet/SSH 🗸   | •<br>• Vsername    | * SNMP Port 161                           | 10-JUN-16 16:10:32 Completed            |
| User Defined ()                                                    | HTTP/HTTPS     | Mode<br>Auth. Type | AuthPriv V<br>HMAC-SHA V                  |                                         |
|                                                                    | Civic Location | Auth. Password     |                                           |                                         |
|                                                                    |                | Privacy Password   | ······                                    |                                         |
|                                                                    |                | Update Updat       | e & Sync Verify Credentials Cancel        |                                         |

## 驗證

使用本節內容,確認您的組態是否正常運作。

<u>Cisco CLI Analyzer(僅供已註冊客戶使用)支援某些 show</u> 指令。使用 Cisco CLI Analyzer 檢視 show 指令輸出的分析。

#### 交換器上的SNMP v2組態(Cisco IOS-XE)

輸入以下命令:

5760-79b#show snmp community

Community name: V2Community Community Index: V2Community Community SecurityName: V2Community storage-type: nonvolatile active

#### 交換器上的SNMP v3組態(Cisco IOS-XE)

輸入以下命令:

#### 5760-79b#**show snmp user**

User name: V3User Engine ID: 8000009030068BC0C5A8F80 storage-type: nonvolatile active Authentication Protocol: SHA Privacy Protocol: AES128 Group-name: V3Group

#### 5760-79b#**show snmp group**

groupname: V3Group

#### **附註**:對於思科錯誤ⅠD <u>CSCuo52406</u>中涉及的一些已知問題,在融合接入上配置SNMP v3時 ,CLI優先於GUI。

# Prime基礎架構(2.2及更低版本)

| Device Work Center       Encoury       Configuration Archives       Software in         Device Group       Price Group > ALL       ALL       ALL       Image: Configuration Archives       Software in         Image: Configuration Archives       Image: Configuration Archives       Software in       Image: Configuration Archives       Software in         Image: Configuration Archives       Image: Configuration Archives       Image: Configuration Archives       Software in         Image: Configuration Archives       Image: Configuration Archives       Image: Configuration Archives       Software in         Image: Configuration Archives       Image: Configuration Archives       Image: Configuration Archives       Image: Configuration Archives         Image: Configuration Archives       Image: Configuration Archives       Image: Configuration Archives       Image: Configuration Archives         Image: Configuration Archives       Image: Configuration Archives       Image: Configuration Archives       Image: Configuration Archives       Image: Configuration Archives         Image: Configuration Archives       Image: Configuration Archives       Image: Configuration Archives       Image: Configuration Archives       Image: Configuration Archives       Image: Configuration Archives         Image: Configuration Archives       Image: Configuration Archives       Image: Configuration Archives       Image: Configuration Archives       Im                                                                                                    | cisco Infrastructure | ▲ Home Design ▼ De     | epicy * Operate * Report * Admin            | istration • Workflows •            |                                                 |
|----------------------------------------------------------------------------------------------------|----------------------|------------------------|---------------------------------------------|------------------------------------|-------------------------------------------------|
| Device Group       Price Group > ALL         ALL       Price Type         > ALL       Price Type         > Son from type       Price Type         > Son from type       Price Type         > Wor Defined       Price Type         Image: State Group and Son from type       Price Type         Admin Status       Imentary Collector         State Group and Son from type       State Group and Son from type         Image: State Group and Son from type       State Group and Son from type         Image: State Group and Son from type       State Group and Son from type         Image: State Group and Son from type       State Group and Son from type         Image: State Group and type and type       State Group and type and type and typ                                                                                                    | Device Work Center   |                        |                                             | 👬 Discovery 🐒 🛙                    | Configuration Archives 👩 Software Image Managen |
| Ball       / Edt * Device * Sync & Groups & Stes * Phild Device * Duk Import * Device         > Boekice Type       Device Type         > Ste Groups       Ste Groups         > User Defined       10.201.266.105       Device Type         Admin Status       Inventory Collection         10.201.234.56       0sco 5760 Wreless LAN Con       Maraged         Completed       5760.gabeway.2wre.net       10.201.234.56       Osco 5760 Wreless LAN Con       Maraged         0 65106-70       10.201.234.365       Osco 2504 Wreless LAN Con       Maraged       Completed         Shankar_2504       10.201.234.365       Osco 2504 Wreless LAN Con       Maraged       Completed                                                                                                    | Device Group         | ALL                    |                                             |                                    |                                                 |
| • Bachabity       IP Address/DNS       Device Type       Admin Status       Immentory Collection         • Bashabity       IP Address/DNS       Device Type       Admin Status       Immentory Collection         • Bashabity       IP Address/DNS       Device Type       Admin Status       Immentory Collection         • Bashabity       IP Address/DNS       Osco 5000 Wreless LAN Con       Managed       Completed         • S760.gabeway.2wre.net       IP 10.201.236.6       Osco 5760 Wreless LAN Con       Managed       Completed         • S100-78       IP 10.201.234.6       Osco 5760 Wreless LAN Con       Managed       Completed         • S100-78       IP 10.201.234.65       Osco 5760 Wreless LAN Con       Managed       Completed         • S100-78       IP 10.201.234.165       Osco 2504 Wreless LAN Con       Managed       Completed                                                                                                    | ALL .                | / Edt XDelete SigSync  | 🔒 Groups & Sites 👻 👷 Add Device 🛛 👔 Duk Ing | port Provide Device                |                                                 |
| • <u>5508_75_165</u> <u>10.201.166.165</u> <u>Osco 5500 Wireless LAN Con</u> <u>Managed</u> <u>Completed</u> <u>5760.79b</u> <u>20077b</u> <u>20077b</u>                                                                                                    | Barbar Device Type   | Device Name            | Reachability JP Address/DNS                 | Device Type Admin Sta              | tus Driventory Collection Status                |
| Status       Status                                                                                                    | Bite Groups          | 5508_P5_165            | 10.201.166.165                              | Osco 5508 Wireless LAN Con Managed | Completed                                       |
| 5760.gateway.zwre.net       Image: completed         65109-76       Image: completed         65109-76       Image: completed         95109-76       Image: completed         95109-76       Image: completed </td <td>🍰 User Defined</td> <td>5760-79b</td> <td>10.201.236.136</td> <td>Osco 5760 Wreless LAN Con Managed</td> <td>Completed</td>                                                                                                    | 🍰 User Defined       | 5760-79b               | 10.201.236.136                              | Osco 5760 Wreless LAN Con Managed  | Completed                                       |
| Image: Distance of the state of the state of the sta |                      | 5760.gateway.2wire.net | et 2 10.201.234.6                           | Osco 5760 Wreless LAN Con Managed  | Completed                                       |
| Shankar_2504 2 10.201.234.165 Osco 2504 Wireless LAN Con Managed Completed                                                                                                    |                      | 05108-70               | 10.201.166.152                              | Osco Flex 8500 Wreless LAN Managed | Completed                                       |
|                                                                                                    |                      | Shankar_2504           | 10.201.234.165                              | Osco 2504 Wireless LAN Con Managed | Completed                                       |
|                                                                                                    |                      |                        |                                             |                                    |                                                 |
|                                                                                                    |                      |                        |                                             |                                    |                                                 |
|                                                                                                    |                      |                        |                                             |                                    |                                                 |
|                                                                                                    |                      |                        |                                             |                                    |                                                 |
|                                                                                                    |                      |                        |                                             |                                    |                                                 |
|                                                                                                    |                      |                        |                                             |                                    |                                                 |

#### 交換器上的SNMP v2組態(Denali 16.x)

輸入以下命令:

polaris-3850#show snmp community

Community name: v2community Community Index: v2community Community SecurityName: v2community storage-type: nonvolatile active

#### 交換器上的SNMP v3組態(Denali 16.x)

輸入以下命令:

#### polaris-3850#show snmp user

User name: v3user Engine ID: 8000009030068BC0C5A8F80 storage-type: nonvolatile active Authentication Protocol: SHA Privacy Protocol: AES128 Group-name: V3Group

#### polaris-3850#**show snmp group**

groupname: V3Group contextname: <no context specified> readview : V3Read notifyview: <no notifyview specified> row status: active security model:v3 auth
storage-type: nonvolatile
writeview: V3Write

### Prime基礎架構

| E viluilu Prime Infrastructure                                                     |                              |               |             |                |           | O ▼ Application S | earch               | 🐥 Ӿ 2 roc         | it - Root-Domain 🔾 | ¢  |
|------------------------------------------------------------------------------------|------------------------------|---------------|-------------|----------------|-----------|-------------------|---------------------|-------------------|--------------------|----|
| ↑ Configuration / Network / Net                                                    | workDevices 🔺                |               |             |                |           |                   |                     |                   | 000                | I  |
| Device Groups                                                                      | Device Groups<br>All Devices |               |             |                |           |                   |                     | Selected 0 / To   | otal 2 💭 🖻 🄅 🔻     | r  |
| < * ' ≣ +                                                                          | +• / ×                       | Admin State 🔻 | Sync Group  | os & Sites 🔻 🗉 | xport Dev | vice Revoke C     | ertificate          | Show Quick Filter | <b>•</b>           |    |
| <ul> <li>Q Search All</li> <li>All Devices ()</li> <li>▼ Device Type ()</li> </ul> | Reachab                      | Admin Status  | Device Name | IP Address     |           | DNS Name          | Device Type         | Last Inventory Co | lect Last Succes   | ss |
| ► Unified AP (i)                                                                   |                              | Managed       | AirMario    | 10.201.236.100 | 🛄 (j)     | 10.201.236.100    | Cisco 2504 Wireless | Completed         | i June 10, 2016    | 6  |
| ► Wireless Controller (i)                                                          |                              | Un-Managed    |             | 10.201.234.36  | (i)       | 10.201.234.36     |                     | Synchronizing     | (i)                |    |
| <ul> <li>Location (j)</li> <li>User Defined (j)</li> </ul>                         |                              |               |             |                |           |                   |                     |                   |                    |    |

# 疑難排解

本節提供的資訊可用於對組態進行疑難排解。

#### 來自融合接入

show logging命令會顯示從WLC傳送到Prime基礎架構IP位址的活動封包。

輸入以下命令:

```
polaris-3850#debug snmp packets
Polaris-3850#show logging
entPhysicalEntry.7.2042 = Gi2/0/1
*Jun 10 15:58:51.817: SNMP: Packet sent via UDP to 10.201.236.107
*Jun 10 15:58:51.819: SNMP: Packet received via UDP from 10.201.236.107 on Vlan1105
*Jun 10 15:58:51.825: SNMP: Get-bulk request, reqid 945449769, nonrptr 0, maxreps 10
Jun 10 15:58:51.904: SNMP: Packet sent via UDP to 10.201.236.107
*Jun 10 15:58:51.927: SNMP: Packet received via UDP from 10.201.236.107 on Vlan1105
*Jun 10 15:58:51.928: SNMP: Get-bulk request, reqid 945449775, nonrptr 0, maxreps 10
entPhysicalEntry.7.2062 = NULL TYPE/VALUE
*Jun 10 15:58:51.931: SNMP: Response, reqid 945449775, errstat 0, erridx 0
entPhysicalEntry.7.2063 = Gi2/0/22
entPhysicalEntry.7.2064 = Gi2/0/23
entPhysicalEntry.7.2065 = Gi2/0/24
 entPhysicalEntry.7.2066 = Switch 2 FRU Uplink Module 1
 --More--
                                     entPhysicalEntry.7.2067 = Gi2/1/1 Container
entPhysicalEntry.7.2068 = Gi2/1/2 Container
entPhysicalEntry.7.2069 = Te2/1/3 Container
entPhysicalEntry.7.2070 = Te2/1/4 Container
entPhysicalEntry.8.1 = V01
*Jun 10 15:58:51.951: SNMP: Packet sent via UDP to 10.201.236.107
*Jun 10 15:58:51.974: SNMP: Packet received via UDP from 10.201.236.107 on Vlan1105
*Jun 10 15:58:51.975: SNMP: Get-bulk request, reqid 945449777, nonrptr 0, maxreps 10
ciscoEnvMonTemperatureStatusEntry.3 = NULL TYPE/VALUE
*Jun 10 15:58:51.978: SNMP: Response, reqid 945449777, errstat 0, erridx 0
ciscoEnvMonTemperatureStatusEntry.3.2008 = 28
ciscoEnvMonTemperatureStatusEntry.3.2009 = 40
ciscoEnvMonTemperatureStatusEntry.3.2010 = 44
```

ciscoEnvMonTemperatureStatusEntry.6.2008 = 1

\*Jun 10 15:58:52.001: SNMP: Packet sent via UDP to 10.201.236.107

#### 從Prime Infrastructure

#### 裝置之間的SNMPWALK。

輸入以下命令:

--More--

PrimeInfrastructurejoker/admin# shell
Enter shell access password :
Starting bash shell ...

ade # snmpwalk -v2c -c v2community 10.201.234.36 sysUpTime
DISMAN-EVENT-MIB::sysUpTimeInstance = Timeticks: (238833753) 27 days, 15:25:37.53
V2community = snmp community

10.201.234.36 = WLC IP

如果可達性存在,則出現以下結果:

DISMAN-EVENT-MIB::sysUpTimeInstance =時間戳:xx.xxx